# นำไปใช้กับ: Excel 2013

### คีย์ลัดแบบผสม Ctrl

| แป้น                   | คำอธิบาย                                                                                          |
|------------------------|---------------------------------------------------------------------------------------------------|
| Ctrl+PgDn              | สลับระหว่างแท็บเวิร์กชิตต่างๆ จากซ้ายไปขวา                                                        |
| Ctrl+PgUp              | สลับระหว่างแท็บเวิร์กชิตต่างๆ จากขวาไปซ้าย                                                        |
| Ctrl+Shift+&           | นำเส้นขอบภายนอกไปใช้กับเซลล์ที่เลือก                                                              |
| Ctrl+Shift_            | เอาเส้นขอบภายนอกออกจากเซลล์ที่เลือก                                                               |
| Ctrl+Shift+~           | นำรูปแบบตัวเลขทั่วไปไปใช้                                                                         |
| Ctrl+Shift+\$          | นำรูปแบบสกุลเงินที่มีตำแหน่งทศนิยมสองตำแหน่ง (โดยที่จำนวนลบอยู่ในวงเล็บ) ไปใช้                    |
| Ctrl+Shift+%           | นำรูปแบบเปอร์เซ็นด์ที่ไม่มีคำแหน่งทศนิยมไปใช้                                                     |
| Ctrl+Shift+^           | นำรูปแบบตัวเลขเชิงวิทยาศาสตร์ที่มีตำแหน่งทศนิยมสองตำแหน่งไปใช้                                    |
| Ctrl+Shift+#           | นำรูปแบบวันที่แบบมีวัน เดือน และปี ไปใช้                                                          |
| Ctrl+Shift+@           | นำรูปแบบเวลาแบบมีชั่วโมงและนาที รวมทั้ง AM หรือ PM ไปใช้                                          |
| Ctrl+Shift+!           | นำรูปแบบตัวเลขที่มีตำแหน่งทศนิยมสองตำแหน่ง ตัวกั่นหลักพัน และมีเครื่องหมายลบ (-) สำหรับก่าลบไปใช้ |
| Ctrl+Shift+*           | เลือกขอบเขตปัจจุบันรอบเซลล์ที่ใช้งานอยู่ (พื้นที่ข้อมูลที่ล้อมรอบด้วยแถวว่างและกอลัมน์ว่าง)       |
|                        | ใน PivotTable จะเป็นการเลือกทั้งรายงาน PivotTable                                                 |
| Ctrl+Shift+:           | ใส่เวลาปัจจุบัน                                                                                   |
| Ctrl+Shift+"           | กัคลอกก่างากเซลล์ที่อยู่เหนือเซลล์ที่ใช้งานอยู่ไปยังเซลล์หรือแถบสูตร                              |
| Ctrl+Shift+Plus<br>(+) | แสดงกล่องโต้ตอบ แทรก เพื่อแทรกเซลล์ว่าง                                                           |
| Ctrl+Minus (-)         | แสดงกล่องโต้ตอบ ลบ เพื่อลบเซลล์ที่เลือก                                                           |
| Ctrl+;                 | ใส่วันที่ปัจจุบัน                                                                                 |
| Ctrl+`                 | สลับไปมาระหว่างการแสดงก่าเซลล์และการแสดงสูตรในเวิร์กชีต                                           |
| Ctrl+'                 | กัดลอกสูตรจากเซลล์ที่อยู่เหนือเซลล์ที่ใช้งานอยู่ไปไว้ในเซลล์หรือแถบสูตร                           |
| Ctrl+1                 | แสดงกล่องโต้ตอบ จัครูปแบบเซลล์                                                                    |
| Ctrl+2                 | นำการจัครูปแบบตัวหนาไปใช้ หรือเอาการจัครูปแบบตัวหนาออก                                            |
| Ctrl+3                 | นำการจัครูปแบบตัวเอียงไปใช้ หรือเอาการจัครูปแบบตัวเอียงออก                                        |
| Ctrl+4                 | นำการจัครูปแบบการขีดเส้นใต้ไปใช้ หรือเอาการจัดรูปแบบการขีดเส้นใต้ออก                              |
| Ctrl+5                 | นำการขีดทับไปใช้ หรือเอาการขีดทับออก                                                              |
| Ctrl+6                 | สลับระหว่างการซ่อนและการแสดงวัตถุ                                                                 |
| Ctrl+8                 | แสดงหรือซ่อนสัญลักษณ์เค้าร่าง                                                                     |
| Ctrl+9                 | ซ่อนแถวที่เลือก                                                                                   |

| Ctrl+0 | ซ่อนคอลัมน์ที่เลือก                                                                                                    |
|--------|----------------------------------------------------------------------------------------------------|
|        | เลือกทั้งเวิร์กชิต                                                                                                    |
| Ctrl+A | ถ้าเวิร์กซีตนั้นมีข้อมูลอยู่ Ctrl+A จะเลือกขอบเขตปัจจุบัน การกด Ctrl+A ครั้งที่สองจะเลือกทั้งเวิร์กซีต<br>เมื่อจุดแทรกอยู่ทางขวาของชื่อฟังก์ชันในสูตร จะแสดงกล่องโด้ตอบ อาร์กิวเมนต์ของฟังก์ชัน |
|        | การกด Ctrl+Shift+A จะแทรกชื่ออาร์กิวเมนต์และวงเล็บเมื่อจุดแทรกอยู่ทางขวาของชื่อฟังก์ชันในสูตร                                                                                                   |
| Ctrl+B | นำการจัดรูปแบบตัวหนาไปใช้ หรือเอาการจัดรูปแบบตัวหนาออก                                                                                                    |
| Ctrl+C | กัดลอกเซลล์ที่เลือก                                                                                                    |
| Ctrl+D | ใช้กำสั่ง เติมค้านล่าง เพื่อกัคลอกเนื้อหาและรูปแบบของเซลล์บนสุดของช่วงที่เลือกไปยังเซลล์ค้านล่าง                                                                                                |
| Ctrl+E | เพิ่มก่าลงในกอลัมน์ที่ใช้งานอยู่ด้วยข้อมูลที่ล้อมรอบกอลัมน์ดังกล่าว                                                                                                    |
|        | แสดงกล่องโต้ตอบ ก้นหาและแทนที่ โดยเลือกแท็บ ก้นหา ไว้ด้วย                                                                                                    |
| Ctrl+F | การกด Shift+F5 จะแสดงแท็บนี้เช่นกัน ในขณะที่ Shift+F4 จะทำซ้ำ ก้นหา ล่าสุด                                                                                                    |
|        | การกด Ctrl+Shift+F จะเปิดกล่องโต้ตอบ จัดรูปแบบเซลล์ โดยเลือกแท็บ ฟอนต์ ไว้ด้วย                                                                                                    |
|        | แสดงกล่องโต้ตอบ ไปที่                                                                                                    |
| Ctrl+G | การกด F5 ก็จะแสดงกล่องโต้ตอบนี้เช่นกัน                                                                                                    |
| Ctrl+H | แสดงกล่องโต้ตอบ ค้นหาและแทนที่ โดยเลือกแท็บ แทนที่ ไว้ด้วย                                                                                                    |
| Ctrl+I | นำการจัดรูปแบบตัวเอียงไปใช้ หรือเอาการจัดรูปแบบคัวเอียงออก                                                                                                    |
| Ctrl+K | แสดงกล่องโด้ตอบ แทรกไฮเปอร์ลิงก์ สำหรับไฮเปอร์ลิงก์ใหม่ หรือแสดงกล่องโด้ตอบ แก้ไขไฮเปอร์ลิงก์<br>สำหรับไฮเปอร์ลิงก์ที่มีอยู่ที่เลือกไว้                                                         |
| Ctrl+L | แสดงกล่องโต้ตอบ สร้างตาราง                                                                                                    |
| Ctrl+N | สร้างเวิร์กบุ๊กใหม่ที่เป็นเวิร์กบุ๊กเปล่า                                                                                                    |
|        | แสดงกล่องโต้ตอบ เปิด เพื่อเปิดหรือก้นหาไฟล์                                                                                                    |
| Ctrl+O | การกด Ctrl+Shift+O จะเลือกเซลล์ทั้งหมดที่มีข้อคิดเห็น                                                                                                    |
|        | แสดงแท็บ พิมพ์ ใน มุมมอง Microsoft Office Backstage                                                                                                    |
| Ctrl+P | การกด Ctrl+Shift+P จะเปิดกล่องโต้ตอบ จัดรูปแบบเซลล์ โดยเลือกแท็บ ฟอนต์ ไว้ด้วย                                                                                                    |
| Ctrl+Q | แสดงตัวเลือก การวิเคราะห์อย่างรวดเร็ว สำหรับข้อมูลของคุณ เมื่อคุณมีเซลล์ที่มีข้อมูลที่ถูกเลือก                                                                                                  |
| Ctrl+R | ใช้กำสั่ง เติมด้านขวา เพื่อกัดถอกเนื้อหาและรูปแบบของเซลล์ซ้ายสุดของช่วงที่เลือกไปยังเซลล์ด้านขวา                                                                                                |
| Ctrl+S | บันทึกไฟล์ที่ใช้งานอยู่โดยใช้ชื่อไฟล์ ตำแหน่งที่ตั้ง และรูปแบบไฟล์ปัจจุบัน                                                                                                    |
| Ctrl+T | แสดงกล่องโต้ตอบ สร้างตาราง                                                                                                    |
| Ctrl+U | นำการจัครูปแบบการขีคเส้นใต้ไปใช้ หรือเอาการจัครูปแบบการขีคเส้นใต้ออก                                                                                                    |

|         | การกด Ctrl+Shift+U จะสลับระหว่างการขยายและการยุบแถบสูตร                               |
|---------|---------------------------------------------------------------------------------------|
|         | แทรกเนื้อหาของคลิปบอร์คที่จุดแทรกและแทนที่ส่วนที่เลือกใดๆ                             |
| G. 1. M | โดยจะใช้งานได้หลังจากที่คุณได้ตัดหรือกัดลอกวัตถุ ข้อกวาม หรือเนื้อหาเซลล์แล้วเท่านั้น |
| Ctrl+V  | Q. 1. A1 \$7 1. \$9 9. 5 9. 11.9 4 4 4 4                                              |
|         | Ctrl+Alt+V แสดงกลอง ได้ตอบ การวางแบบพเศษ โดยจะ โช้งาน ได้หลงจากทกุณตดหรอกคลอกวตถุ     |
|         | ข้อความ หรือเนื้อหาเซลล์บนเวิร์กซีด หรือในโปรแกรมอื่นเท่านั้น                         |
| Ctrl+W  | ปิดหน้าต่างเวิร์กบุ๊กที่เลือก                                                         |
| Ctrl+X  | ตัดเซลล์ที่เลือก                                                                      |
| Ctrl+Y  | ทำซ้ำกำสั่งหรือการกระทำสุดท้าย ถ้าเป็นไปได้                                           |
| Ctrl+Z  | ใช้กำสั่ง เลิกทำ เพื่อข้อนกลับกำสั่งสุดท้าย หรือเพื่อลบรายการสุดท้ายที่คุณได้พิมพ์    |

## แป้นฟังก์ชัน

| Key | คำอธิบาย                                                                                                    |
|-----|----------------------------------------------------------------------------------------------------|
| F1  | แสดงบานหน้าต่างงาน วิธีใช้ Excel<br>การกด Ctrl+F1 จะแสดงหรือซ่อน Ribbon<br>การกด Alt+F1 จะสร้างแผนภูมิที่ผังตัวของข้อมูลในช่วงปัจจุบัน<br>การกด Alt+Shift+F1 จะแทรณวิร์กซีตใหม่                                                                                                    |
| F2  | แก้ไขเซลล์ที่ใช้งานอยู่และวางตำแหน่งจุดแทรกไว้ที่จุดท้ายสุดของเนื้อหาในเซลล์<br>ซึ่งจะย้ายจุดแทรกไปไว้ในแถบสูตรขณะที่การแก้ไขในเซลล์ถูกปิดอยู่ด้วย<br>การกด Shift+F2 จะเพิ่มหรือแก้ไขข้อกิดเห็นของเซลล์<br>การกด Ctrl+F2 จะแสดงพื้นที่ตัวอย่างก่อนพิมพ์บนแท็บ พิมพ์ ใน มุมมอง Backstage |
| F3  | แสดงกล่องโด้ตอบ วางชื่อ พร้อมใช้งานก็ต่อเมื่อมีชื่อถูกกำหนดไว้ในเวิร์กบุ๊ก (แท็บ สูตร กลุ่ม ชื่อที่ถูกกำหนด กำหนดชื่อ)<br>การกด Shift+F3 จะแสดงกล่องโด้ตอบ แทรกฟังก์ชัน                                                                                                    |
| F4  | ทำซ้ำกำสั่งหรือการกระทำสุดท้าย ถ้าเป็นไปได้<br>เมื่อการอ้างอิงหรือช่วงของเซลล์ถูกเลือกไว้ในสูตร F4 จะกำนวณโดยผสมผสานการอ้างอิงต่างๆ<br>ทั้งแบบสัมบูรณ์และแบบสัมพัทธ์ทั้งหมด<br>การกด Ctrl+F4 จะปิดหน้าต่างเวิร์กบุ๊กที่เลือก<br>การกด Alt+F4 จะปิด Excel                                |
| F5  | แสดงกล่องโด้ตอบ ไปที่                                                                                                    |

|     | การกด Ctrl+F5 จะลืนค่าขนาดหน้าต่างของหน้าต่างเวิร์กบุ๊กที่เลือก                                                                                                    |
|-----|----------------------------------------------------------------------------------------------------|
| F6  | สลับระหว่างเวิร์กซีต, Ribbon, บานหน้าต่างงาน และตัวควบคุมการย่อ/ขยาย ในเวิร์กซีตที่ถูกแยกออก (เมนู มุมมอง และคำสั่ง<br>จัดการหน้าต่างนี้, ตรึงแนว, แยกหน้าต่าง) F6 จะรวมถึงบานหน้าต่างที่แยกออกเมื่อสลับระหว่างบานหน้าต่างและพื้นที่ Ribbon |
|     | การกด Shift+F6 จะสลับระหว่างเวิร์กซีต ตัวควบคุมการย่อ/ขยาย บานหน้าต่างงาน และ Ribbon                                                                                                    |
|     | การกด Ctrl+F6 จะสลับไปยังหน้าต่างเวิร์กบุ๊กถัดไปเมื่อมีหน้าต่างเวิร์กบุ๊กมากกว่าหนึ่งหน้าต่างเปิดอยู่                                                                                                    |
| F7  | แสดงกล่องโด้ตอบ การสะกด เพื่อตรวจการสะกดในเวิร์กชีตที่ใช้งานอยู่หรือช่วงที่เลือกไว้                                                                                                    |
|     | Ctrl+F7 ดำเนินการกำสั่ง ย้าย ในหน้าต่างเวิร์กบุ๊กเมื่อหน้าต่างดังกล่าวไม่ได้ขยายใหญ่สุด ใช้แป้นลูกสรเพื่อย้ายหน้าต่าง<br>และเมื่อเสร็จแล้ว ให้กด Enter หรือกด Esc เพื่อยกเลิก                                                               |
| F8  | เปิดหรือปิดใช้งานโหมดขยาย ในโหมดขยายนี้ การเลือกเพิ่มเติม จะปรากฏอยู่ในบรรทัดสถานะ และแป้นลูกศรจะขยายส่วนที่เลือก                                                                                                    |
|     | การกด Shift+F8 ช่วยให้คุณสามารถเพิ่มเซลล์หรือช่วงที่ไม่อยู่ติดกันลงในส่วนของเซลล์ที่เลือกโดยใช้แป้นลูกศร                                                                                                    |
|     | การกด Ctrl+F8 จะดำเนินการกำสั่ง ขนาด (บนเมนู ตัวกวบคุม สำหรับหน้าต่างเวิร์กบุ๊ก) เมื่อเวิร์กบุ๊กไม่ได้ถูกขยายใหญ่สุด                                                                                                    |
|     | การกด Alt+F8 จะแสดงกล่องโต้ตอบ แมโคร เพื่อสร้าง เรียกใช้ แก้ไข หรือลบแมโคร                                                                                                    |
|     | คำนวณเวิร์กชีตทั้งหมดในเวิร์กบุ๊กที่เปิดอยู่ทั้งหมด<br>                                                                                                    |
|     | การกด Shift+F9 จะคำนวณเวิร์กชีตที่ใช้งานอยู่                                                                                                    |
|     | การกด Ctrl+Alt+F9 จะกำนวณเวิร์กซีตทั้งหมดในเวิร์กบุ๊กที่เปิดอยู่ทั้งหมด                                                                                                    |
| F9  | ู้โดยไม่กำนึงว่ามีการเปลี่ยนแปลงหลังจากการกำนวณครั้งล่าสุดหรือไม่<br>                                                                                                    |
|     | การกด Ctrl+Alt+Shift+F9 จะตรวจสอบสูตรที่อ้างถึงใหม่ แล้วกำนวณเซลล์ทั้งหมดที่อยู่ในเวิร์กบุ๊กที่เปิดอยู่ทั้งหมด<br>รวมถึงเซลล์ที่ไม่ได้ถูกทำเครื่องหมายว่าให้กำนวณด้วย                                                                       |
|     | การกด Ctrl+F9 จะข่อหน้าต่างเวิร์กบุ๊กให้เล็กสุดเป็นไอคอน                                                                                                    |
|     | เปิดหรือปิดเกล็ดลับกี่ย์บอร์ด (การกด Alt จะได้ผลลัพธ์ที่เหมือนกัน)                                                                                                    |
|     | การกด Shift+F10 จะแสดงเมนูทางลัดสำหรับรายการที่เลือก                                                                                                    |
| F10 | การกด Alt+Shift+F10 จะแสดงเมนูหรือข้อความสำหรับปุ่ม การตรวจสอบข้อผิดพลาด                                                                                                    |
|     | การกด Ctrl+F10 จะขยายหน้าต่างใหญ่สุดหรือคืนค่าหน้าต่างเวิร์กบุ๊กที่เลือก                                                                                                    |
|     | สร้างแผนภูมิจากข้อมูลในช่วงปัจจุบันในแผ่นงานแผนภูมิที่แยกต่างหาก                                                                                                    |
| F11 | การกด Shift+F11 จะแทรกเวิร์กซีตใหม่                                                                                                    |
|     | การกด Alt+F11 จะเปิด Microsoft Visual Basic For Applications Editor<br>ซึ่งคุณสามารถสร้างแมโครได้โดยใช้ Visual Basic for Applications (VBA)                                                                                                 |

#### F12 แสดงกล่องโค้ตอบ บันทึกเป็น

### คีย์ลัคอื่นๆ ที่มีประโยชน์

| Key       | คำอธิบาย                                                                                                    |
|-----------|----------------------------------------------------------------------------------------------------|
| Alt       | แสดงเกล็คลับคีย์บอร์ค (คีย์ลัคใหม่) บน Ribbon                                                                                                    |
|           | ตัวอย่างเช่น                                                                                                    |
|           | Alt, W, P สลับเวิร์กซีตไปยังมุมมองเค้าโครงหน้า                                                                                                    |
|           | Alt, W, L สลับเวิร์กชีตไปยังมุมมองปกติ                                                                                                    |
|           | Alt, W, I สถับเวิร์กซีตไปยังมุมมองแสดงตัวอย่างตัวแบ่งหน้า                                                                                                    |
|           | ย้ายขึ้น ลง ไปทางซ้าย หรือไปทางขวาหนึ่งเซลล์ในเวิร์กชีต                                                                                                    |
|           | การกค Ctrl+แป้นลูกศร จะย้ายไปยังขอบของ ขอบเขตข้อมูล (ขอบเขตข้อมูล:                                                                                                    |
|           | ช่วงของเซลล์ที่มีข้อมูลและล้อมรอบ โคยเซลล์ว่างหรือเส้นขอบของแผ่นข้อมูล)ปัจจุบันในเวิร์กซีต                                                                                                    |
|           | การกด Shift+แป้นลูกศร จะขยายส่วนของเซลล์ที่เลือกไปหนึ่งเซลล์                                                                                                    |
|           | การกด Ctrl+Shift+แป้นลูกศร                                                                                                    |
| 24        | จะขยายส่วนของเซลล์ที่เลือกไปยังเซลล์ที่ไม่ว่างเซลล์สุดท้ายในคอลัมน์หรือในแถวเดียวกันให้เป็นเซลล์ที่ใช้งานอยู่<br>หรือในกรณีที่เซลล์ถัดไปว่างอยู่ จะขยายส่วนที่เลือกไปยังเซลล์ที่ไม่ว่างถัดไป                         |
| แป้นลูกศร | ถูกศรซ้ายหรือลูกศรขวา จะเลือกแท็บทางซ้ายหรือขวาเมื่อ Ribbon ถูกเลือก และเมื่อเมนูย่อยถูกเปิดหรือถูกเลือก<br>แป้นถูกศรเหล่านี้จะสลับระหว่างเมนูหลักและเมนูย่อย เมื่อมีการเลือกแท็บ Ribbon แป้นเหล่านี้จะนำทางปุ่มแท็บ |
|           | ลูกศรลงหรือลูกศรขึ้นจะเลือกกำสั่งถัดไปหรือก่อนหน้า เมื่อเมนูหรือเมนูย่อยถูกเปิด และเมื่อแท็บ Ribbon ถูกเลือก<br>แป้นเหล่านี้จะนำทางขึ้นหรือลงในกลุ่มแท็บ                                                             |
|           | ในกล่องโด้ตอบ แป้นลูกศรจะเลื่อนระหว่างตัวเลือกในรายการแบบครอปคาวน์ที่เปิดอยู่<br>หรือระหว่างตัวเลือกในกล่มของตัวเลือก                                                                                                |
|           | ลูกศรลงหรือ Alt+ลูกศรลง จะเปิดรายการแบบครอปดาวน์ที่เลือกไว้                                                                                                    |
|           | ลบหนึ่งอักขระทางซ้ายในแถบสูตร                                                                                                    |
| Backspace | รวมทั้งถ้างเนื้อหาของเซลล์ที่ใช้งานอยู่ค้วย                                                                                                    |
|           | ในโหมคการแก้ไขเซลล์ จะลบอักขระทางซ้ายของจุดแทรก                                                                                                    |
| Delete    | เอาเนื้อหาของเซลล์ (ข้อมูลและสูตร) ออกจากเซลล์ที่เลือก โดยไม่มีผลกระทบต่อรูปแบบเซลล์หรือข้อคิดเห็น<br>                                                                                                    |

|         | ในโหมดการแก้ไขเซลล์ จะลบอักขระทางขวาของจุดแทรก                                                                                                    |
|---------|----------------------------------------------------------------------------------------------------|
| End     | End เปิดหรือปิดใช้งานโหมด End ในโหมด End<br>กุณสามารถกดแป้นลูกศรเพื่อข้ายไปยังเซลล์ที่ไม่ว่างเซลล์ถัดไปในคอลัมน์หรือแถวเดียวกับเซลล์ที่ใช้งานอยู่ได้ โหมด End<br>จะปิดใช้งานโดยอัตโนมัติหลังจากกดแป้นลูกศร ตรวจสอบให้แน่ใจว่าได้กด End อีกครั้งก่อนที่จะกดแป้นลูกศรถัดไป<br>โหมด End จะแสดงในแอนสอานะเบื่อนี่อารเปิดใช้งานอย่ |
|         | ถ้าเซลล์ต่างๆ ว่าง การกด End ตามด้วยแป้นลูกศรจะเป็นการย้ายไปยังเซลล์สุดท้ายในแถวหรือคอลัมน์นั้น                                                                                                    |
|         | การกค End ยังจะเถือกคำสั่งสุดท้ายในเมนูเมื่อเมนูหรือเมนูย่อยสามารถมองเห็นได้อีกด้วย                                                                                                    |
|         | การกค Ctrl+End จะย้ายไปยังเซลล์สุดท้ายในเวิร์กซีตในแถวล่างสุดที่ใช้ของกอลัมน์ขวาสุดที่ใช้อยู่<br>ถ้าเกอร์เซอร์อยู่ในแถบสูตร การกด Ctrl+End จะย้ายเกอร์เซอร์ไปที่จุดท้ายสุดของข้อกวาม                                                                                                    |
|         | การกด Ctrl+Shift+End จะขยายเซลล์ที่เลือกไปยังเซลล์สุดท้ายที่ถูกใช้ในเวิร์กซีต (มุมถ่างขวา)<br>ถ้าเกอร์เซอร์อยู่ในแถบสูตร การกด Ctrl+Shift+End<br>จะเลือกข้อความทั้งหมดในแอบสตรจากตำแหน่มออร์เซอร์ไปยังออลิ์มสด สี่งการทำเช่นนี้จะไม่มีผอต่อความสงของแกมสตร                                                                    |
|         | ทำให้รายการเซลล์จากเซลล์หรือแถบสูตรเสร็จสมบูรณ์ และเลือกเซลล์ด้านล่าง (ตามค่าเริ่มต้น)                                                                                                    |
|         | ในฟอร์มข้อมูล จะเป็นการย้ายไปยังเขตข้อมูลแรกในระเบียนถัดไป                                                                                                    |
|         | เปิดเมนูที่เลือก (กด F10 เพื่อเปิดใช้งานแถบเมนู) หรือดำเนินการสำหรับคำสั่งที่เลือก                                                                                                    |
| Enter   | ในกล่องโต้ตอบ จะดำเนินการปุ่มกำสั่งเริ่มต้นในกล่องโต้ตอบ (ปุ่มที่มีเส้นขอบภายนอกหนา มักจะเป็นปุ่ม ตกลง)                                                                                                    |
|         | การกด Alt+Enter จะขึ้นต้นบรรทัดใหม่ในเซลล์เดียวกัน                                                                                                    |
|         | การกด Ctrl+Enter จะเติมช่วงเซลล์ที่เลือกด้วยรายการปัจจุบัน                                                                                                    |
|         | การกด Shift+Enter จะทำให้รายการเซลล์สมบูรณ์และเลือกเซลล์ด้านบน                                                                                                    |
| Esc     | ยกเลิกรายการในเซลล์หรือแถบสูตร                                                                                                    |
|         | ปีคเมนูหรือเมนูย่อย กล่องโต้ตอบ หรือหน้าต่างข้อความที่เปิดอยู่                                                                                                    |
|         | เมื่อมีการใช้โหมดเติ่มหน้าจอ การกด Esc ยังเป็นการปิดโหมดนี้ และกลับไปที่โหมดหน้าจอปกติ เพื่อแสดง Ribbon<br>และแถบสถานะอีกครั้งด้วย                                                                                                    |
|         | ย้ายไปที่จุดเริ่มต้นของแถวในเวิร์กซีต                                                                                                    |
| หน้าแรก | ย้ายไปที่เซลล์ในมุมบนซ้ายของหน้าต่างเมื่อ Scroll Lock เปิดอยู่                                                                                                    |
|         | เลือกคำสั่งแรกบนเมนูเมื่อเมนูหรือเมนูย่อยสามารถมองเห็นได้                                                                                                    |
|         | การกด Ctrl+Home จะย้ายไปยังจุดเริ่มต้นของเวิร์กซีต                                                                                                    |

|          | การกด Ctrl+Shift+Home จะขยายส่วนของเซลล์ที่เลือกไปยังจุดเริ่มต้นของเวิร์กชีต                                             |
|----------|----------------------------------------------------------------------------------------------------|
|          | เลื่อนลงมาหนึ่งหน้าจอในเวิร์กชีต                                                                                         |
| Page     | การกด Alt+Page Down จะเลื่อนหน้าจอไปทางขวาหนึ่งหน้าจอในเวิร์กชีต                                                         |
| Down     | การกด Ctrl+Page Down จะเลื่อนไปยังแผ่นงานถัดไปในเวิร์กบุ๊ก                                                               |
|          | การกด Ctrl+Shift+Page Down เลือกแผ่นงานปัจจุบันและถัดไปในเวิร์กบุ๊ก                                                      |
|          | เลื่อนขึ้นไปหนึ่งหน้าจอในเวิร์กซีต                                                                                       |
| Page Un  | การกด Alt+Page Up จะเลื่อนหน้าจอไปทางซ้ายหนึ่งหน้าจอในเวิร์กซิต                                                          |
| r ugo op | การกด Ctrl+Page Up จะเลื่อนไปยังแผ่นงานก่อนหน้าในเวิร์กบุ๊ก                                                              |
|          | การกด Ctrl+Shift+Page Up จะเลือกแผ่นงานปัจจุบันและก่อนหน้าในเวิร์กบุ๊ก                                                   |
|          | ในกล่องโต้ตอบ จะดำเนินการปุ่มที่เลือก หรือเลือกหรือล้างกล่องกาเครื่องหมาย                                                |
|          | การกด Ctrl+Spacebar จะเลือกคอลัมน์ทั้งกอลัมน์ในเวิร์กชีต                                                                 |
|          | การกด Shift+Spacebar จะเลือกแถวทั้งแถวในเวิร์กซีต                                                                        |
| Spacebar | การกด Ctrl+Shift+Spacebar จะเลือกเวิร์กชีตทั้งเวิร์กชีต                                                                  |
|          | <ul> <li>ถ้าเวิร์กซีตมีข้อมูลอยู่ การกด Ctrl+Shift+Spacebar จะเลือกขอบเขตปัจจุบัน การกด</li> </ul>                       |
|          | Ctrl+Snift+Spacebar ครงทสองจะเลอกขอบเขตปจจุบนและแถวสรุป การกด<br>Ctrl+Shift+Spacebar ครั้งที่สามจะเลือกเวิร์กชิตทั้งแผ่น |
|          | <ul> <li>เมื่อวัตถุถูกเลือก การกด Ctrl+Shift+Spacebar จะเลือกวัตถุทั้งหมดในเวิร์กชีต</li> </ul>                          |
|          | การกด Alt+Spacebar จะแสดงเมนู ตัวควบคุม ของหน้าต่าง Excel                                                                |
|          | ย้ายหนึ่งเซลล์ไปทางขวาในเวิร์กชีต                                                                                        |
|          | ย้ายระหว่างเซลล์ที่ไม่ได้ถูกล็อกในเวิร์กชีตที่มีการป้องกัน                                                               |
| Tab      | ย้ายไปยังตัวเลือกถัดไปหรือกลุ่มตัวเลือกในกล่องโต้ตอบ                                                                     |
| 140      | การกด Shift+Tab จะย้ายไปยังเซลล์ก่อนหน้าในเวิร์กซีตหรือตัวเลือกก่อนหน้าในกล่องโต้ตอบ                                     |
|          | การกด Ctrl+Tab จะสลับไปยังแท็บถัดไปในกล่องโด้ตอบ                                                                         |
|          | การกด Ctrl+Shift+Tab จะสลับไปยังแท็บก่อนหน้าในกล่องโต้ตอบ                                                                |

สำหรับรูปแบบอื่น ๆ เข้าชม : <u>www.downloadexcelfiles.com</u>

ด้นฉบับเดิม : office.microsoft.com/th-th/excel-help/HA102772370.aspx